# **Processor SDK – Radar**

# (v03.03)

## **User Guide**

Copyright © 2016-2018 Texas Instruments Incorporated. All rights reserved.

Information in this document is subject to change without notice. Texas Instruments may have pending patent applications, trademarks, copyrights, or other intellectual property rights covering matter in this document. The furnishing of this documents is given for usage with Texas Instruments products only and does not give you any license to the intellectual property that might be contained within this document. Texas Instruments makes no implied or expressed warranties in this document and is not responsible for the products based from this document.

#### **IMPORTANT NOTICE**

Texas Instruments and its subsidiaries (TI) reserve the right to make changes to their products or to discontinue any product or service without notice, and advise customers to obtain the latest version of relevant information to verify, before placing orders, that information being relied on is current and complete. All products are sold subject to the terms and conditions of sale supplied at the time of order acknowledgment, including those pertaining to warranty, patent infringement, and limitation of liability.

TI warrants performance of its products to the specifications applicable at the time of sale in accordance with TI's standard warranty. Testing and other quality control techniques are utilized to the extent TI deems necessary to support this warranty. Specific testing of all parameters of each device is not necessarily performed, except those mandated by government requirements.

Customers are responsible for their applications using TI components.

In order to minimize risks associated with the customer's applications, adequate design and operating safeguards ought to be provided by the customer so as to minimize inherent or procedural hazards.

TI assumes no liability for applications assistance or customer product design. TI does not warrant or represent that any license, either express or implied, is granted under any patent right, copyright, mask work right, or other intellectual property right of TI covering or relating to any combination, machine, or process in which such products or services might be or are used. TI's publication of information regarding any third party's products or services does not constitute TI's approval, license, warranty or endorsement thereof.

Reproduction of information in TI data books or data sheets is permissible only if reproduction is without alteration and is accompanied by all associated warranties, conditions, limitations and notices. Representation or reproduction of this information with alteration voids all warranties provided for an associated TI product or service, is an unfair and deceptive business practice, and TI is neither responsible nor liable for any such use.

Resale of TI's products or services with <u>statements different from or beyond the parameters</u> stated by TI for that product or service voids all express and any implied warranties for the associated TI product or service, is an unfair and deceptive business practice, and TI is not responsible nor liable for any such use.

Also see: <u>Standard Terms and Conditions of Sale for Semiconductor Products.</u> www.ti.com/sc/docs/stdterms.htm

Mailing Address:

Texas Instruments Post Office Box 655303 Dallas, Texas 75265

Copyright © 2016-2018, Texas Instruments Incorporated

## TABLE OF CONTENTS

| 1   | Introduction                       | 4  |
|-----|------------------------------------|----|
| 1.1 | References                         | 4  |
| 1.2 | Directory Structure                | 5  |
| 2   | System Requirements                | 7  |
| 2.1 | Windows Installation               | 7  |
| 2.2 | Linux Installation                 | 7  |
| 2.3 | Hardware Requirements              | 9  |
| 2.4 | Software Installation              | 15 |
| 3   | Build and Run                      | 17 |
| 3.1 | Overview of application in release | 17 |
| 3.2 | Building the application           | 17 |
| 3.3 | Console Output                     | 19 |
| 3.4 | Boot Modes                         | 20 |
| 3.5 | Load using QSPI                    | 20 |
| 3.6 | Load using QSPI and SD boot        | 20 |
| 3.7 | Load using SD Card                 | 21 |
| 3.8 | Load using CCS                     | 21 |
| 3.9 | Run the demo                       | 22 |
| 4   | Frequently Asked Questions         | 29 |
| 5   | Revision History                   | 31 |

## 1 Introduction

Processor SDK Radar is a multi-processor software development package for TI's family of ADAS SoCs. The software framework allows users to create different Radar application data flows involving integration of FMCW transceiver, radar signal processing, and visualization on a display device. The framework has sample Radar processing data flows which exercises different CPUs and HW accelerators in the ADAS SoC and demonstrates how to effectively use different sub-systems within the SoC. Frame work is generic enough to plug in application specific algorithms in the system.

This document explains the HW/SW setup for TDA based Radar Platform.

## **1.1** References

Refer the below additional documents for more information about Processor SDK Radar

| Document                               | Description                                                                                          |
|----------------------------------------|----------------------------------------------------------------------------------------------------|
| ProcessorSDKRadar_ReleaseNotes.pdf     | Release specific information                                                                         |
| VisionSDK_UserGuide_TDA3xx.pdf         | This document contains install,<br>build, execution information for<br>TDA3xx ADAS SoC               |
| VisionSDK_UserGuide_TDA2xx.pdf         | This document contains install,<br>build and execution information on<br>the TDA2xx ADAS SoC.        |
| VisionSDK_ApiGuide.CHM                 | User API interface details                                                                           |
| VisionSDK_SW_Architecture.pdf          | Overview of software architecture                                                                    |
| VisionSDK_DevelopmentGuide.pdf         | Details how to create data flow (s)<br>& add new functionality                                       |
| ProcessorSDKRadar_DevelopmentGuide.pdf | Details how to create data flow (s)<br>& add new functionality specific to<br>Radar data processing. |
| ProcessorSDKRadar_Datasheet.pdf        | Performance and benchmark information for Radar Usecases.                                            |

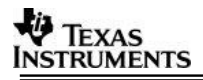

## **1.2** Directory Structure

Once Processor SDK Radar is installed, two main directories are created namely vision\_sdk and ti\_components.

| Directory                                                                                                    | Description                                                                                                    |
|----------------------------------------------------------------------------------------------------|----------------------------------------------------------------------------------------------------|
| vision_sdk                                                                                                    | Root directory of Processor SDK Radar                                                                                                    |
| vision_sdk/build                                                                                                    | Support files for building entire release package                                                                                                    |
| vision_sdk/build/rtos/makerules                                                                                                    | Make rules for components and cores for RTOS applications                                                                                                    |
| vision_sdk/build/rtos/tda3xx                                                                                                    | Rules specifically for TDA3xx device                                                                                                    |
| vision_sdk/build/rtos/tda2xx                                                                                                    | Rules specifically for TDA3xx device                                                                                                    |
| vision_sdk/apps/configs                                                                                                    | Build configuration option folders and configuration files                                                                                                    |
| vision_sdk/docs                                                                                                    | Documentation for Processor SDK Radar. Use the Index.html file to navigate through all the documentation.                                                                                    |
| vision_sdk/sample_app                                                                                                    | Sample Use case to get started                                                                                                    |
| vision_sdk/apps                                                                                                    | Applications and Usecase Examples, Use case for TDA2xxx and TDA3xx device                                                                                                    |
| vision_sdk/apps/include                                                                                                    | Include files needed for use case support infrastructure                                                                                                    |
| vision_sdk/apps/src                                                                                                    | Source files needed for use case support infrastructure                                                                                                    |
| vision_sdk/apps/src/rtos/radar/<br>include                                                                                                    | All include files related to radar framework                                                                                                    |
| vision_sdk/apps/src/rtos/radar/<br>src                                                                                                    | All the source files for the radar framework                                                                                                    |
| vision_sdk/apps/src/rtos/radar/<br>src/alg_plugins                                                                                              | All the source files for the radar algorithm plugin                                                                                                    |
| vision_sdk/apps/src/rtos/radar/<br>src/alg_plugins/alg_fxns                                                                                     | All the source files for the radar algorithm functions                                                                                                    |
| vision_sdk/apps/src/rtos/radar/<br>src/usecase                                                                                                  | Usecase folders for different Radar Data Processing flows.                                                                                                    |
| vision_sdk/links_fw/include                                                                                                    | All the include files for the framework                                                                                                    |
| vision_sdk/links_fw/include/link_api                                                                                                    | Interface files for all the links                                                                                                    |
| vision_sdk/links_fw/src                                                                                                    | All the source files for the framework                                                                                                    |
| vision_sdk/links_fw/src/links_commo<br>n                                                                                                    | Files which are for common across all links                                                                                                    |
| vision_sdk/links_fw/src/links_dsp                                                                                                    | Source files for individual links present on DSP                                                                                                    |
| vision_sdk/links_fw/src/links_eve                                                                                                    | Source files for individual links present on EVE                                                                                                    |
| vision_sdk/links_fw/src/links_ipu                                                                                                    | Source files for individual links present on IPU                                                                                                    |
| vision_sdk/links_fw/src/main_app                                                                                                    | Folder for main() functionality                                                                                                    |
| vision_sdk/links_fw/src/utils_commo                                                                                                    |                                                                                                    |
| n                                                                                                    | Common utilities used in framework                                                                                                    |
| n<br>ti_components                                                                                                    | Common utilities used in framework<br>Root directory of tools accompanying vision SDK                                                                                                    |
| n<br>ti_components<br>ti_components/algorithms/eve_sw_x<br>x_xx_xx_xx                                                                           | Common utilities used in framework<br>Root directory of tools accompanying vision SDK<br>EVE Kernels Library                                                                                 |
| n<br>ti_components<br>ti_components/algorithms/eve_sw_x<br>x_xx_xx_xx<br>ti_components/cg_tools                                                 | Common utilities used in framework<br>Root directory of tools accompanying vision SDK<br>EVE Kernels Library<br>All the code gen tools                                                       |
| n<br>ti_components<br>ti_components/algorithms/eve_sw_x<br>x_xx_xx_xx<br>ti_components/cg_tools<br>ti_components/cg_tools/windows/ar<br>m_x_x_x | Common utilities used in framework         Root directory of tools accompanying vision SDK         EVE Kernels Library         All the code gen tools         Tools needed for ARM CPU cores |

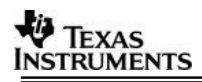

| ti_components/cg_tools/windows/c60<br>00_x.x.x         | Tools needed for C66x DSP                                                                                   |
|--------------------------------------------------------|----------------------------------------------------------------------------------------------------|
| ti_components/drivers                                  | All the drivers used in Vision SDK                                                                          |
| ti_components/drivers/pdk_xx_xx_xx<br>_xx              | Driver components for all the peripherals along with Lowest level SW interface for programming HW registers |
| ti_components/drivers/edma3_lld_xx<br>_xx_xx_xx        | Driver for system DMA usage                                                                                 |
| ti_components/networking                               | Networking related tools                                                                                    |
| ti_components/networking/ndk_x_xx<br>_xx_xx            | Network Development Kit                                                                                     |
| ti_components/networking/nsp_vayu<br>_x_xx_xx_xx       | Network Development Kit Support Package                                                                     |
| ti_components/radar/mmwave_<br>dfp_xx_xx_xx_xx         | mmWave device firmware package                                                                              |
| ti_components/os_tools                                 | Operating System related tools                                                                              |
| ti_components/os_tools/bios_x_xx_x<br>x_xx             | BIOS operating sytem used in Vision SDK                                                                     |
| ti_components/os_tools/windows/xdc<br>tools_x_xx_xx_xx | XDC tools related files                                                                                     |

## **2** System Requirements

This chapter provides a brief description of the system requirements (hardware and software) and instructions for installing Processor SDK Radar.

## **2.1** Windows Installation

## 2.1.1 PC Requirements

Installation of this release needs a windows machine with about 8GB of free disk space. Building of the SDK is supported on windows environment.

## 2.1.2 Software Requirements

All software packages required to build and run the Processor SDK Radar are included as part of the SDK release package.

## 2.1.3 A15 Compiler, Linker

The windows installer for the linaro tools should be downloaded from below link

https://launchpad.net/gcc-arm-embedded/+milestone/4.9-2015-q3-update

The tools need to be installed in "<install dir>/ti\_components/cg\_tools/windows/gccarm-none-eabi-4\_9-2015q3" location.

# **IMPORTANT NOTE:** A15 Compiler and linker MUST be installed before proceeding else compile will fail. Also make sure the compiler is installed at the exact path mentioned above

## 2.1.4 Code Composer Studio

CCS is needed to load, run and debug the software. CCS can be downloaded from the below link. CCS version CCS version 6.0.1.00040 or higher should be installed.

http://processors.wiki.ti.com/index.php/Download CCS

## 2.2 Linux Installation

## 2.2.1 PC Requirements

Installation of this release needs a Linux Ubuntu 14.04 machine.

**IMPORTANT NOTE:** If you are installing Ubuntu on a virtual machine, ensure it is a 64 bit Ubuntu.

#### 2.2.2 Software Requirements

All software packages required to build and run the Vision SDK are included as part of the SDK release package except for the ones mentioned below

## 2.2.2.1 A15 Compiler, Linker

The Linux installer should be downloaded from below link

https://launchpad.net/gcc-arm-embedded/+milestone/4.9-2015-q3-update

The tools need to be installed in \$INSTALL\_DIR/ti\_components/os\_tools/linux/ location.

**IMPORTANT NOTE:** A15 Compiler and linker MUST be installed before initiating the build else compilation will fail. Also make sure the compiler is installed at the exact path mentioned above after installation of vision sdk.

Use following steps to install the toolchain

## 2.2.3 Other software packages for build depending upon OS baseline

Ensure these packages/tools are installed on the installation machine

uname, sed, mkimage, dos2unix, dtrx, mono-complete, git, lib32z1 lib32ncurses5 lib32bz2-1.0 libc6:i386 libc6-i386 libstdc++6:i386 libncurses5:i386 libz1:i386 libc6-dev-i386 device-tree-compiler monocomplete

To install

\$>sudo apt-get install <package\_name>

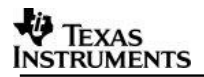

## 2.3 Hardware Requirements

Hardware setup for different use-cases is described in this section

## 2.3.1 AWR12 Sensor Setup with TDA3xx EVM

The TDA3xx EVM and DIB, VAB & Booster Pack add-on boards are shown in the following figures:

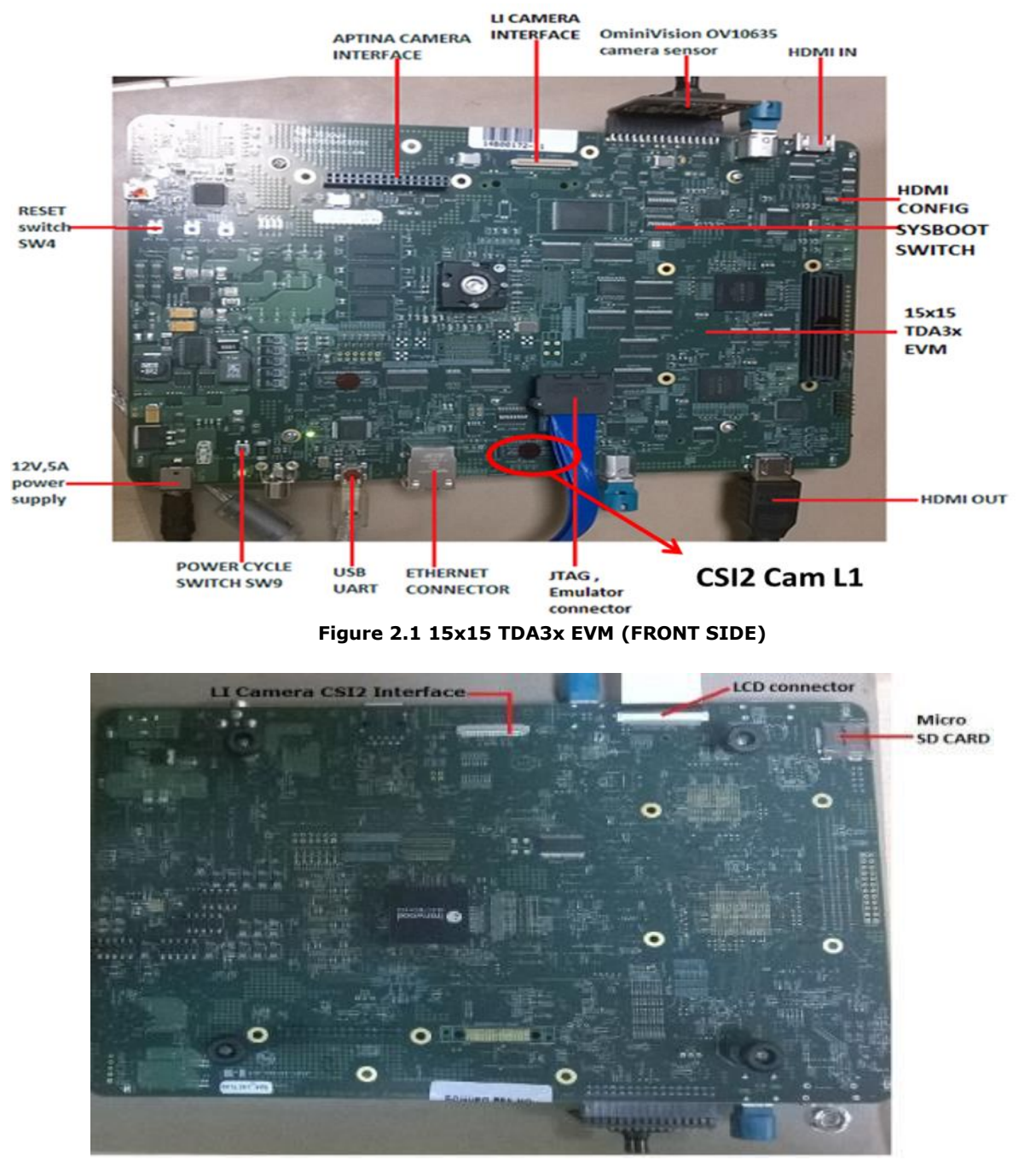

Figure 2.2 15x15 TDA3x EVM (BACK SIDE)

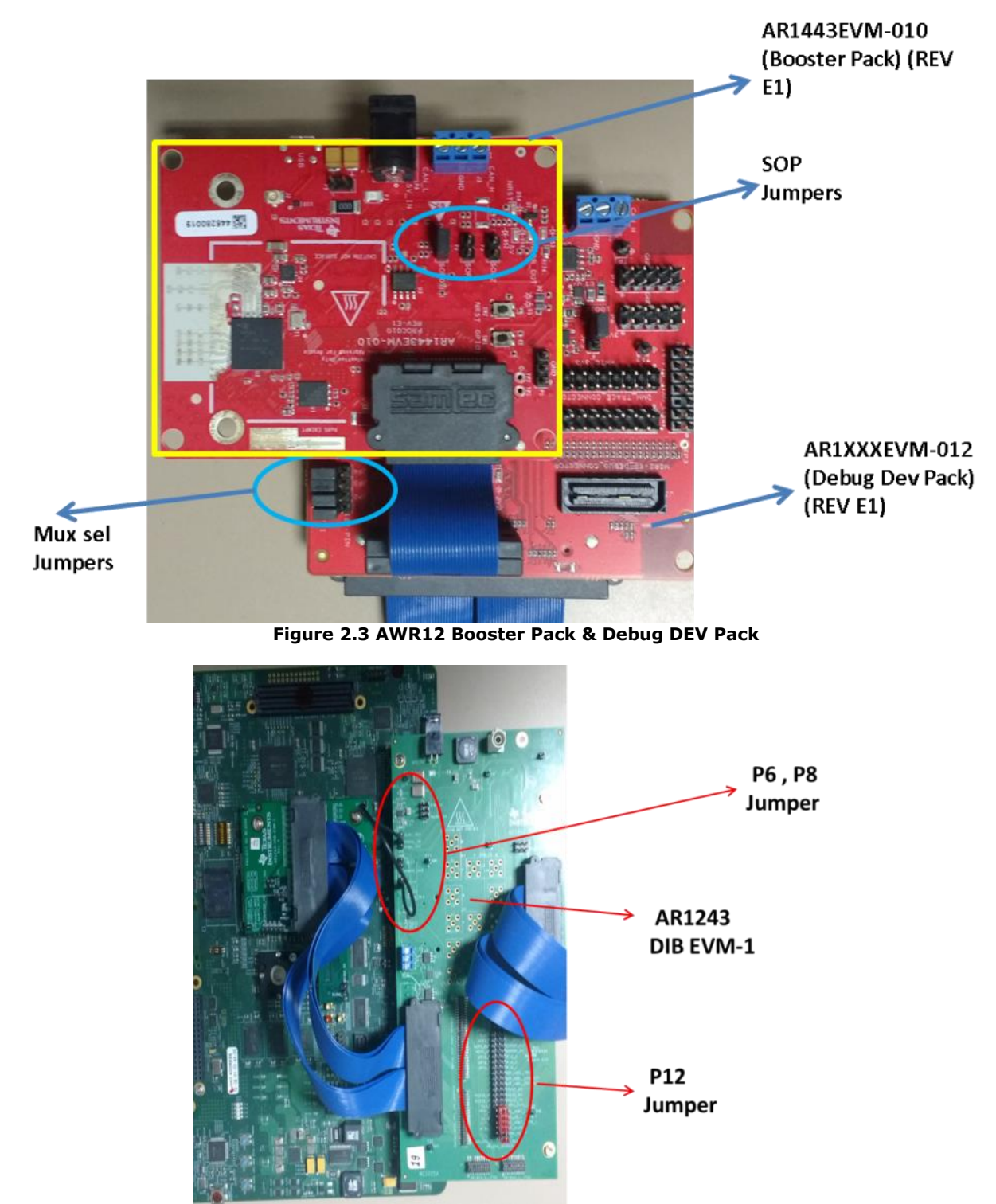

Figure 2.4 AWR1243 DIB & VAB EVM 1 board mounted on TDA3xx EVM

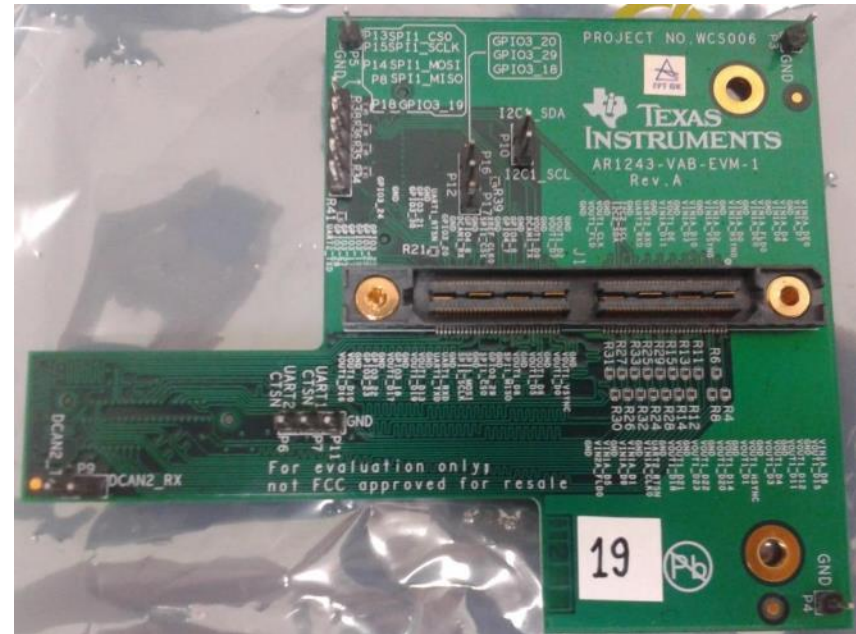

Figure 2.5 AWR1243 VAB EVM-1 board

## 2.3.1.1 Required H/W modification / Configurations

## 2.3.1.1.1 TDA3XX EVM Modifications for Radar Usecase

Hardware Modifications on TDA3xx EVM are as below:

| Resistor | TDA3xx<br>EVM Change<br>Done | TDA3x Signal           | AWR12xx Signal  | TDA3xx<br>EVM |
|----------|------------------------------|------------------------|-----------------|---------------|
| R9057    | Removed                      | H_RGMII0_TXC/GPIO3_19  | NRESET          | J28           |
| R9067    | Removed                      | H_RGMII0_RXD1/GPIO3_29 | SPI_HOST_INTR_1 | J28           |

## 2.3.1.1.2 AWR1XX EVM Jumper settings for TDA3xx setup

The following jumper settings are required for AWR1xx EVM to work with Processor SDK for tda3xx

## • AR1443EVM-010 (Booster Pack) (REV E1)

With reference to Figure 2.3, Sense on Power (SOP) Settings in the Functional Mode are:

SOP0 - Closed SOP1 - Open SOP2 - Open

## • AWR1XXXEVM-012 (Debug Dev Pack) (REV E1)

With reference to Figure 2.3, Jumpers settings to select digital signal MUX between FTDI chip and 120pin connector on Mux\_Sel\_Jumpers are:

JP1 -> PIN 1-2 connected (jumpers towards the FTDI marking). JP2 -> PIN 1-2 connected (jumpers towards the FTDI marking). JP3 -> PIN 1-2 connected (jumpers towards the FTDI marking). JP4 -> PIN 1-2 connected (jumpers towards the FTDI marking).

## • AWR1243 DIB EVM-1 P12 Jumper Settings

With reference to the Figure 2.4 the Jumper settings for the DIB board to connect AWR12 and TDA3 signals are:

Center pin to WARM\_RESET Center pin to SPI\_MISO\_1 Center pin to SPI\_HOST\_INTR\_1 Center pin to SPI\_CS\_1 Center pin to SPI\_MOSI\_1 Center pin to SPI\_CLK\_1 Center pin to NRESET

**NOTE:** For the reset line to propagate connect a blue wire from P8 (TDA3X\_3V3) Supply to P6 (VDDIO\_IN). 3.3V Supply Voltage of tda3xx is at P8 is to be connected to P6 VDDIO\_IN.

## 2.3.1.2 Power Supply Information

The TDA3xx EVM requires a 12 V power supply provided as a part of the TDA3xx EVM Kit. The AR1443EVM-010 (Booster Pack) requires a 5 V power supply provided as part of the kit. The AWR1XXXEVM-012 (Debug Dev Pack) requires the micro USB connection to the PC for its power supply.

## 2.3.1.3 Erasing the AWR12x Booster Pack onboard serial flash

Before you load your own code to the serial flash or connect the board to Radar Studio it's recommended to completely erase the on board serial flash.

This can be done using the FlashProgrammer utility that's present as part of the Radar studio tool. Following the following steps to erase the flash:

- 1. Install Flash programmer from <u>http://www.ti.com/tool/mmwave-dfp</u>. The Flash programmer is part of the folder mmwave\_dfp\_<Version>\rf\_eval\radarstudio\FlashProgrammer
- 2. Provide the 5V supply to the BoosterPack and connect the micro USB cable to the PC.
- 3. Keep the following SOP jumper configuration to enter flash mode P3 (SOP2) : closed , P2(SOP1): Open , P1(SOP 0): closed to put the device in SOP mode 5.
- 4. Press the NRST switch SW2.
- 5. Create a file (if not already present) AR1X\_Package.txt with the following contents: FORMAT,SFLASH
- 6. Open a windows command prompt and type
  - cd mmwave\_dfp\_<Version>\rf\_eval\radarstudio\FlashProgrammer
  - > mmwaveprog\_cmdline.exe -c -p [COM#] -b AR1X\_Package.txt

The [COM#] is the COM port that comes up as the XDS110 Class Application/User UART in the device manager.

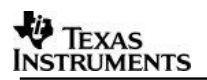

## 2.3.2 TDA3xx ALPS Board

The TDA3xx ALPS Board is a compact hardware which houses the AWR12 sensor mounted on the TDA3xx board. It takes a 5-6V input supply. The image of the board is as below:

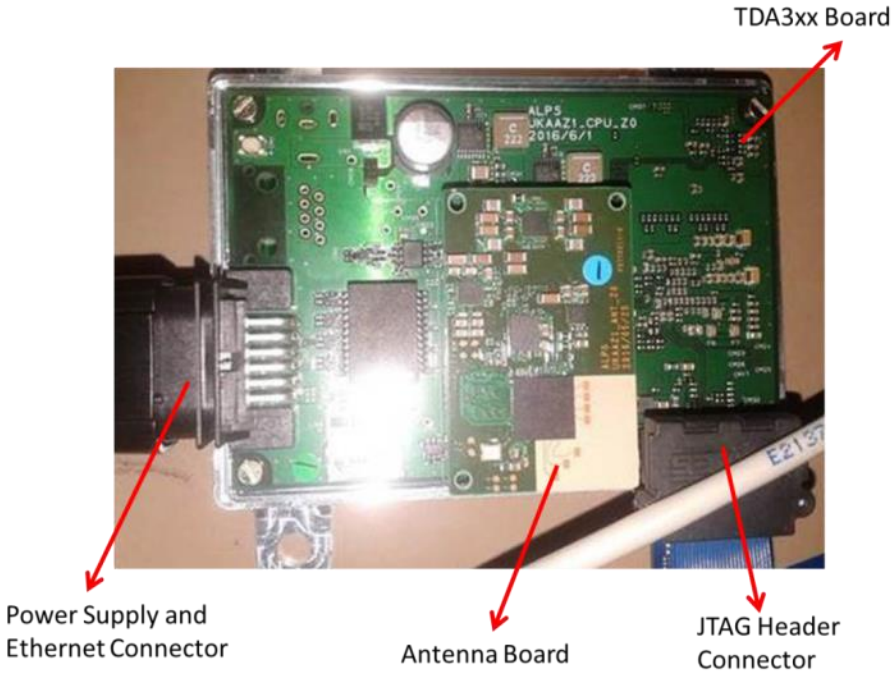

Figure 2.6 AWR12 + TDA3xx ALPS Board setup

The connection between the TDA3xx and the AWR12xx on the ALPS board is as shown below:

| AR1243 CSI2                                     |                                                          | CSI2 TDA3X                               |
|-------------------------------------------------|----------------------------------------------------------|------------------------------------------|
| SPI                                             | →                                                        | SPI2                                     |
| SPI_Host_Intr1                                  | >                                                        | GPIO4-15                                 |
| UART1:RS232 Tx<br>UART1:RS232 Rx                |                                                          | UART1_Rx<br>UART1_Tx                     |
| MCU_CLKOUT                                      | -Wi <sup>33</sup> >                                      | XREF_CLK0                                |
| nERROR in<br>nERROR out<br>open Draw Warm_Reset |                                                          | GPIO2-5<br>GPIO2-4<br>RESETIN<br>GPIO2_6 |
| nRESET                                          | AR_CRST_TDA3_M33                                         | RSTOUTn<br>GPIO2 7                       |
|                                                 | 47k 12xx_TDO_SOR3                                        | GPIO1-5<br>GPIO1-4                       |
| TDO                                             |                                                          | GPIO1-6                                  |
| SYNC_OUT<br>PMIC_CLKOUT                         | -M <sup>33</sup><br>-W <sup>33</sup><br>-W <sup>33</sup> | GPIO1-3                                  |
| SYNC_IN                                         | <                                                        | GPIO2-3                                  |
| GPI00                                           | $\leftarrow \longrightarrow$                             | GPIO1-0                                  |
| GPIO1                                           | $\leftarrow$                                             | GPIO1-1                                  |
| GPIO2                                           | $\longleftrightarrow$                                    | GPIO1-2                                  |
|                                                 | DNI: Do not install                                      |                                          |

Figure 2.7 AWR12 + TDA3xx Connection on the ALPS Board setup

**NOTE:** This board does not have a UART or Display Connection from TDA3xx.

**NOTE:** Users should use either CCS logs or Network Console to be able to see the console logs. Kindly have a look at the run instructions in Section 3.9.

## 2.3.3 AWR1243 Satellite Radar Module + RVP-TDA3x via FPD-Link III

Satellite Radar use case is developed with the evaluation platform from D3 Engineering. The full platform includes the following components:

• AWR1243 Satellite Radar Module (with Serializer UB953)

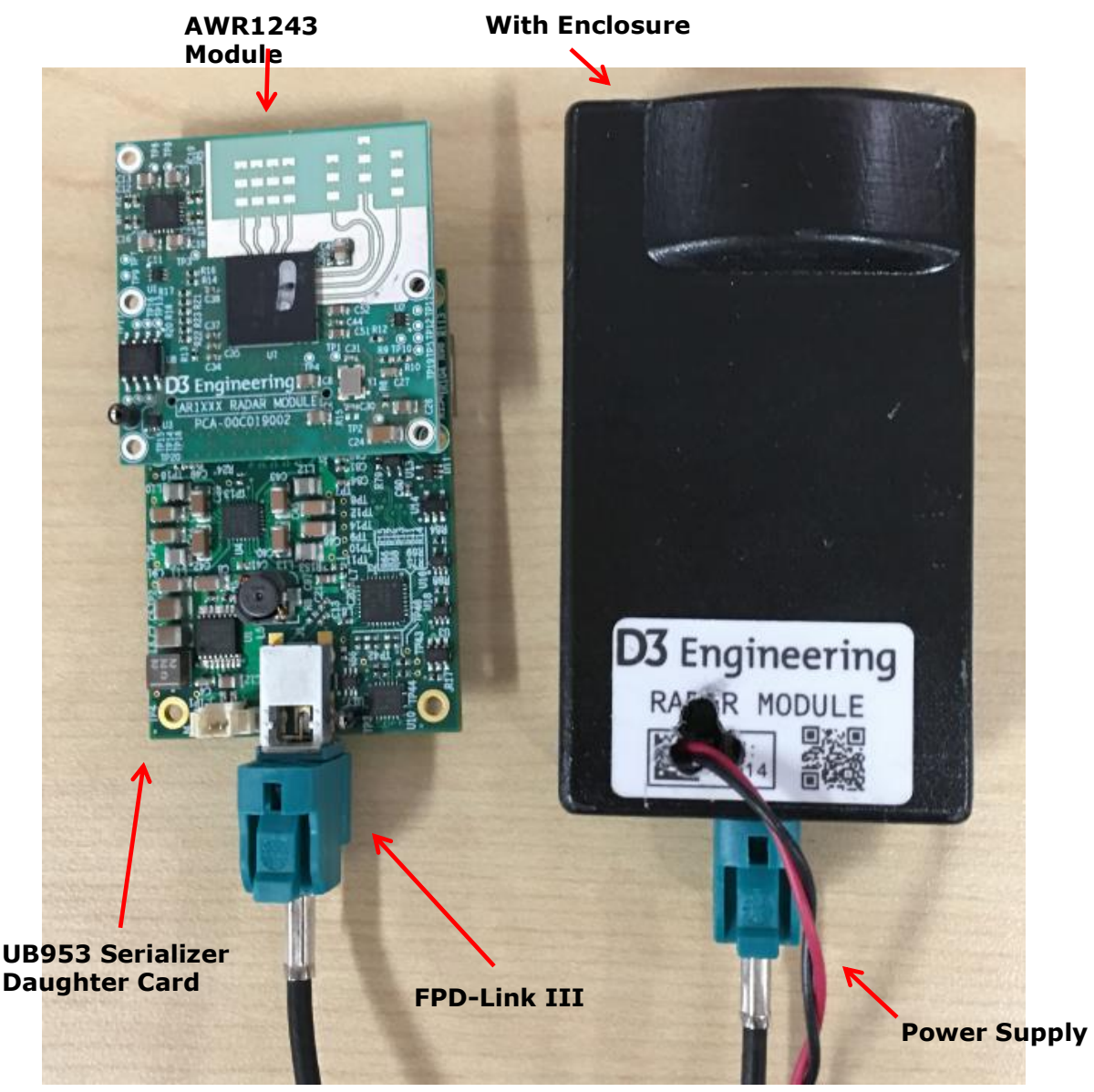

Figure 2.8 AWR1243 Satellite Radar Module

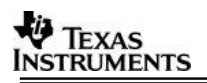

## • RVP-TDA3x (with Deserializer Hub UB960)

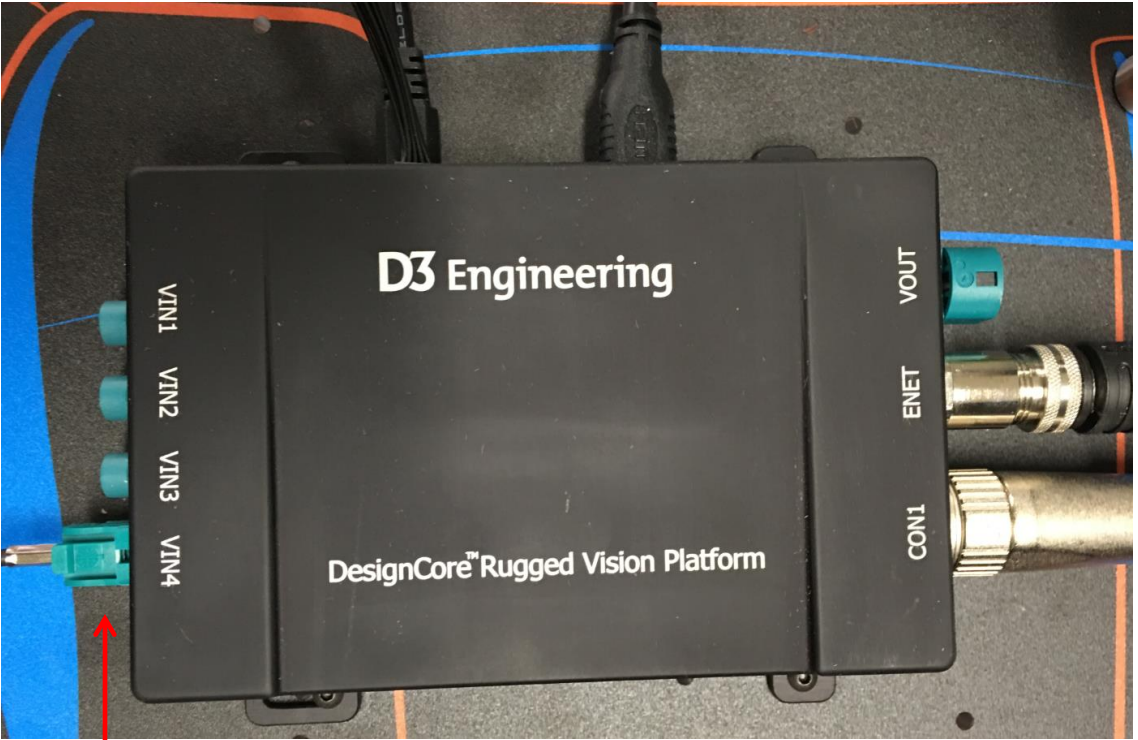

Figure 2.9 RVP-TDA3x

## Satellite Radar Input

**NOTE:** Satellite Radar module should be connected to VIN4 on RVP-TDA3x as shown in Fig 2.9.

## 2.4 Software Installation

PROCESSOR\_SDK\_RADAR\_xx\_xx\_xx\_setupwin.exe is the SDK package installer. Copy the installer to the path of your choice.

**NOTE:** For windows command prompt build install preferably at C: or D: top level folders to keep the overall path length small.

Double click the installer to begin the installation.

Follow the self-guided installer for installation.

**IMPORTANT NOTE:** On some computers running as administrator is needed. Right click on the installer and select option of "Run as administrator". If this is not done then you may see a message like "This program might not have installed correctly

On completion of installation a folder by name PROCESSOR\_SDK\_RADAR would have been created in the installation path.

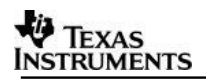

## 2.4.1 Uninstall Procedure

To uninstall, double click on uninstall.exe created during installation in the folder PROCESSOR\_SDK\_RADAR.

At the end of uninstall, PROCESSOR\_SDK\_RADAR folder still remains. It is just an empty folder. It can be deleted manually.

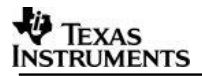

## **3 Build and Run**

This chapter provides a brief overview of the sample applications or use cases present in the SDK and procedure to build and run it.

## **3.1** Overview of application in release

The Processor SDK Radar supports the following use-cases

#### RADAR Usecases

#### -----

ALPS Board:

1: AWR12 Firmware Flash (ALPS board Only)

2: Radar (Single AR1243) Capture + Null (TDA3xx Only)

4: Radar (Single AR1243) Capture + Radar Object Detect (EVE1) + Null (TDA3xx Only)

5: Radar (Single AR1243) Capture + Radar Frame Copy (DSP1) + Null (TDA3xx Only)

#### TDA3xx EVM + DIB + VAB + AWR12 Booster Pack:

2: Radar (Single AR1243) Capture + Null (TDA3xx Only)

3: Radar (Single AR1243) Capture + Radar Object Detect (EVE1) + Display (TDA3xx Only)

4: Radar (Single AR1243) Capture + Radar Object Detect (EVE1) + Null (TDA3xx Only)

5: Radar (Single AR1243) Capture + Radar Frame Copy (DSP1) + Null (TDA3xx Only)

TDA3xx EVM (no AWR12) or TDA2xx EVM (no AWR12):

6: Null Source (SD/Network) Input + Radar FFT (EVE1) + Null (SD/Network)

TDA3xx RVP

```
3: Radar (Single AR1243) Capture + Radar Object Detect (EVE1) + Display (TDA3xx Only)
7: Multi Radar (AR1243) Capture + Radar FFT (EVE1) + Display (TDA3xx Only)
```

Use option "s" on the main menu in UART to view PRCM Statistics and Bandwidth usage

## **3.2** Building the application

- 1. On windows command prompt, go inside the directory PROCESSOR\_SDK\_RADAR/vision\_sdk/build.
- 2. Open file /vision\_sdk/build/Rules.make and set

## MAKEAPPNAME=apps

For TDA3xx EVM + VIB + DAB: MAKECONFIG=tda3xx\_evm\_bios\_radar For TDA3xx RVP: MAKECONFIG=tda3xx\_rvp\_bios\_radar

For ALPS: **MAKECONFIG= tda3xx\_alps\_bios\_radar** 

For TDA2xx EVM (no AWR12): **MAKECONFIG= tda2xx\_evm\_bios\_radar** For TDA2px EVM (no AWR12): **MAKECONFIG= tda2px\_evm\_bios\_radar** For TDA3xx EVM (no AWR12): **MAKECONFIG=tda3xx\_evm\_bios\_radar** and modify configs/tda3xx\_evm\_bios\_radar/cfg.mk with

**RADAR\_BOARD=none** (perform a clean build if already built for TDA3xx + DIB + VAB)

3. Build is done by executing gmake. "gmake" is present inside XDC package. For "gmake" to be available in windows command prompt, the XDC path must be set in the windows system path.

**IMPORTANT NOTE:** xdc path is needed to be set in environment variables. If not, then set it using the set PATH = <Install\_dir>/ti\_components/os\_tools/windows/xdctools\_x\_xx\_xx\_ xx;%PATH% in command prompt

**IMPORTANT NOTE:** If on Windows you are facing build issues, try by first setting the path to only the following:

set

Path=C:\PROCESSOR\_SDK\_RADAR\_<version>\ti\_components\os\_tools\wind ows\xdctools\_<version>\_core;C:\windows\system32;C:\windows;C:\window s\System32\Wbem;C:\windows\System32\WindowsPowerShell\v1.0\

**IMPORTANT NOTE**: If the installation folder depth is high then windows cmd prompt fails with error that it cannot find a file, even in file is present in mentioned path, this is because Windows has a limitation of 8191 characters for the commands that can execute. In such a situation as a workaround either restrict the folder depth to d:/ or if it cannot be restricted use git bash to build. Refer <u>https://support.microsoft.com/en-in/kb/830473</u> for more details.

(Always point to xdc path gmake only)

- 4. Under vision\_sdk directory
  - a. When building first time run the below sequence of commands
     > gmake -s -j depend
    - > gmake -s -j
  - **b.** When building after the first time or incremental build, run the below command
    - > gmake -s -j

Executing "**gmake –s –j depend**" will build all the necessary components (PDK drivers, EDMA drivers) and "**gmake –s –j**" will build the SDK framework and examples.

**IMPORTANT NOTE**: For incremental build, make sure to do "gmake -s –j depend" before "gmake –s -j" when below variables specified in

- /vision\_sdk/apps/configs/\$(MAKECONFIG)/\*cfg.mk are changed
- when PROC\_\$(CPU)\_INCLUDE is changed
- when DDR\_MEM is changed
- when PROFILE is changed
- when ALG plugin or usecase is enabled or disabled in /vision\_sdk/apps/configs/\$(MAKECONFIG) /\*\_cfg.mk
- when any .h or .c file in TI component is installed in ti\_components is changed
- when any new TI component is installed in ti\_components

If "gmake -s  $-{\rm j}$  depend" not done in these cases then build and/or execution may fail.

**IMPORTANT NOTE**: When options (other than those specified above) are changed in /vision\_sdk/apps/configs/\$(MAKECONFIG)/cfg.mk a clean build is recommended for the updated settings to take effect.

5. On a successful build completion, the executables will be generated in the below path

/vision\_sdk/binaries/apps/\$(MAKECONFIG)/vision\_sdk/bin/tda3xx-evm

- 6. The build config that is selected in config file can be confirmed by doing below
   > gmake -s showconfig
- 7. Cleaning the build can be done by following command
  > gmake -s clean
  Alternatively, below folder can be deleted to delete all generated files
  > make -j -s clean
  - > rm -rf binaries

## **3.3** Console Output

## **IMPORTANT NOTE:**

- TDA3xx EVM Setup uses UART 2 and SBL uses UART 3. SDK logs appear on UART 2.
- TDA2xx EVM Setup uses UART 1.
- TDA3xx ALPS Board does not have UART. Refer docs/FeatureSpecificUserGuides/VisionSDK\_UserGuide\_NetworkTools.pdf Section 5. Network CONS Tool should be used to see the Logs on a network console.

Connect a serial cable to the UART port of the EVM and the other end to the serial port of the PC (*configure the HyperTerminal at 115200 baud rate*) to obtain logs and select demo. EVM it detects 4 UART ports, you need to select the 2nd one.

**IMPORTANT NOTE:** On some EVMs we were observing that UART terminal does not work. Updating the USB to UART driver on PC made UART work on the failings PCs. You can download the drivers from the below links.

http://www.ftdichip.com/Drivers/VCP.htm http://www.ftdichip.com/Drivers/CDM/CDM%20v2.10.00%20WHQL%20Certified.exe

For RVP-TDA3x refer **3.3 UART settings** in VisionSDK\_UserGuide\_TDA3xx\_RVP.pdf

## 3.4 Boot Modes

For TDA3xx refer **3.4 Boot Modes** in VisionSDK\_UserGuide\_TDA3xx.pdf

**NOTE:** With AWR12 setup and TDA3x board modification QSPI\_SD boot mechanism will not be functional **NOTE:** On the ALPS board the Boot Mode is always set to QSPI. **NOTE:** On the RVP-TDA3x board the Boot Mode is always set to QSPI\_SD.

For TDA2xx refer **3.4 Boot Modes** in VisionSDK\_UserGuide\_TDA2xx.pdf

## 3.5 Load using QSPI

For TDA3xx refer **3.5 Load using QSPI** in VisionSDK\_UserGuide\_TDA3xx.pdf For TDA2xx refer **3.6 Load using QSPI** in VisionSDK\_UserGuide\_TDA2xx.pdf

## 3.6 Load using QSPI and SD boot

[Applicable only to TDA3xx] Refer **3.6 Load using QSPI and SD boot** in VisionSDK\_UserGuide\_TDA3xx.pdf **NOTE: With AWR12 setup and TDA3x board modification this boot mode will not be functional**  For RVP-TDA3x refer **3.4 Load using QSPI and SD boot** in VisionSDK\_UserGuide\_TDA3xx\_RVP.pdf

## 3.7 Load using SD Card

[Applicable only to TDA2xx] Refer **3.5 Load using SD card** in VisionSDK\_UserGuide\_TDA2xx.pdf

## **3.8 Load using CCS**

For TDA3xx refer **3.7 Load using CCS** in VisionSDK\_UserGuide\_TDA3xx.pdf For TDA2xx refer **3.8 Load using CCS** in VisionSDK\_UserGuide\_TDA2xx.pdf For TDA3xx refer **3.5 Load using CCS** in VisionSDK\_UserGuide\_TDA3xx\_RVP.pdf

## 3.9 Run the demo

- 1. Power-on the Board after loading binaries by (SD, QSPI or CCS) and follow UART settings to setup the console for logs and selecting demo.
  - a. For the ALPS board first find the IP address of the board and then run the network console tool to get the logs on a network console. Refer Section 5. Network CONS Tool in

docs/FeatureSpecificUserGuides/VisionSDK\_UserGuide\_NetworkTools.pdf Select demo required from the menu by keying in corresponding option from uart menu.

## 3.9.1 Usecase Specific Steps to run

## 3.9.1.1 Radar (Single AWR1243) Capture + Null (TDA3xx Only)

This usecase is used to capture from AWR12 hardware and Null.

User can dump the data from Null using CCS and feed the data to Radar Studio or any other PC tool for analysis.

Connect the AWR12xx hardware as per the guide (*EVM User's Guide V0.1 August 9, 2016*) provided along with hardware.

Change the hardware jumper settings as mentioned in Required H/W modification / Configurations. (Section 2.3.1.1)

Select the usecase 1 (RADAR Use cases) and '2' (Capture Null) in usecase menu.

| [IPU1-0] | 87.683279 s:                                               |
|----------|------------------------------------------------------------|
| [IPU1-0] | 87.683370 s: CHAINS: Init AR12xx                           |
| [IPU1-0] | 87.683614 s: UTILS MCSPI: McSPI is configured in interrupt |
| mode!!   |                                                            |
| [IPU1-0] | 89.040627 s: AWR12XX: ES1.0 Device detected!!              |
| [IPU1-0] | 89.042670 s: AWR12XX: Version Master : X.X.X.X             |
| [IPU1-0] | 89.042762 s: AWR12XX: Version RF:X.X.X.X                   |
| [IPU1-0] | 89.042823 s: CHAINS: Config AR12xx                         |
| [IPU1-0] | 89.042884 s:                                               |
| [IPU1-0] |                                                            |
| [IPU1-0] |                                                            |
| [IPU1-0] | Select Frame Configuration                                 |
| [IPU1-0] |                                                            |
| [IPU1-0] |                                                            |
| [IPU1-0] | 1: Normal Frame                                            |
| [IPU1-0] | 2: Advanced Frame                                          |
| [IPU1-0] |                                                            |
| [IPU1-0] | Enter Choice:                                              |

Select '1' for normal frame configuration. This will allow you to first check if the board is operational with the normal frame capture.

To ensure demo functional

Print Performance Statistics and verify the capture fps is 15+

| [IPU1-0] | [ ISSCAPTURE ] Link Statistics, |  |
|----------|---------------------------------|--|
| [IPU1-0] | ******                          |  |
| [IPU1-0] |                                 |  |
| [IPU1-0] | Elapsed time = 11243 msec       |  |

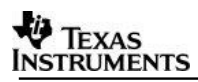

| [IPU1-0] |                                                    |
|----------|----------------------------------------------------|
| [IPU1-0] | Get Full Buf Cb = 15.15 fps                        |
| [IPU1-0] | Put Empty Buf Cb = 15.15 fps                       |
| [IPU1-0] | Driver/Notify Cb = 15.15 fps                       |
| [IPU1-0] |                                                    |
| [IPU1-0] | Input Statistics,                                  |
| [IPU1-0] |                                                    |
| [IPU1-0] | CH   In Recv   In Drop   In User Drop   In Process |
| [IPU1-0] | FPS   FPS   FPS   FPS                              |
| [IPU1-0] |                                                    |
| [IPU1-0] | 0   15.15 0.0 0.0 15.15                            |
| [IPU1-0] |                                                    |
| [IPU1-0] | Output Statistics,                                 |
| [IPU1-0] |                                                    |
| [IPU1-0] | CH   Out   Out   Out Drop   Out User Drop          |
| [IPU1-0] | ID   FPS   FPS   FPS                               |
| [IPU1-0] |                                                    |
| [IPU1-0] | 0 0 15.15 0.0 0.0                                  |

If you are able to see 15 FPS capture for the normal frame configuration, you can confirm this demo is working correctly.

In order to save the data from CCS, you can follow the steps:

- 1. Place a break point at NullLink\_drvDumpFrames in IPU1\_0.
- Once you hit the breakpoint, place the expression in CCS Expressions window – "((System\_VideoFrameBuffer \*)pBuf->payload)->bufAddr[0]". This contains the address of the buffer where the captured data is shown.

## 3.9.1.2 Radar (Single AR1243) Capture + Radar Object Detect (EVE1) + Display (TDA3xx Only)

This usecase is used to capture from AWR12 hardware Radar FFT Algo + Peak detection + Beam Forming on EVE, Radar Draw Objects on DSP and Display.

Connect the AWR12xx hardware as per the guide (*EVM User's Guide V0.1 August 9, 2016*) provided along with hardware.

Change the hardware jumper settings as mentioned in Required H/W modification / Configurations (Section 2.3.1.1)

Select the usecase 3 (RADAR Use cases) in usecase menu

Output is as shown similar to below based on the objects placed in-front of the radar and the current radar parameters. The maximum range and velocity vary based on the radar parameters. The latest SDK supports maximum range of 4 m for in room demonstrations and ultra-short range radar.

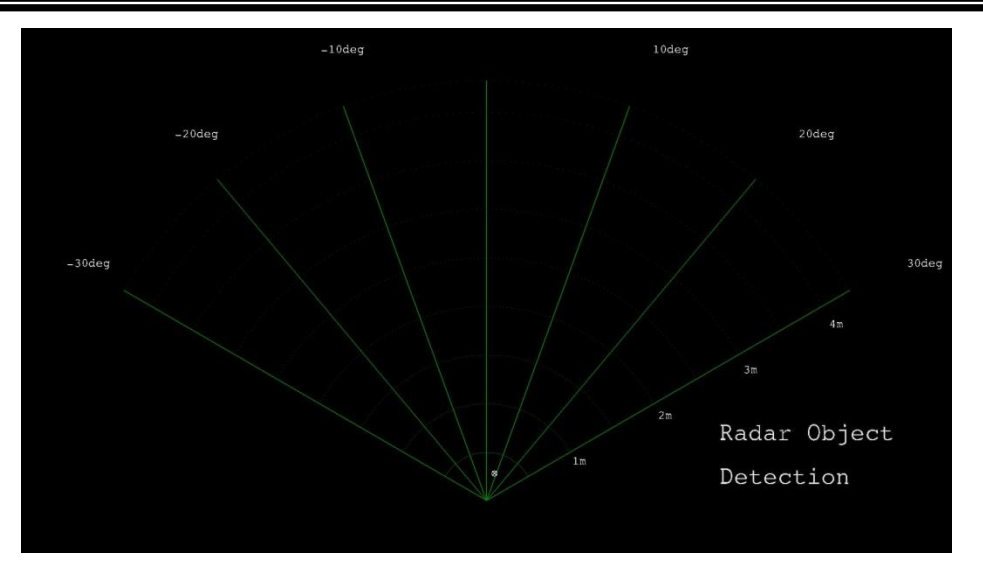

## 3.9.1.3 Radar (Single AWR1243) Capture + Radar FFT (EVE1) + DSP (FFT Heat Map) + Null (TDA3xx Only)

This usecase is used to capture from AWR12 hardware Radar FFT + Peak Detection + Beam Forming Algo on EVE, Radar Object Draw on DSP and Send out the data using Ethernet.

Connect the ALPS module to a 12 V power supply and the Ethernet cable to the network router. Once the application has booted up you should see the IP address in the CCS console. If you are using QSPI boot, modify the application before building for static IP to not have to connect to CCS and read the IP address.

Once you have got the board IP address, open the command prompt in the PC and type: >> network\_cons.exe --ipaddr <Board IP address>

Ensure the AWR12 firmware is flashed by selecting '1' (Radar Usecases), '1' AWR12 Firmware Flash, '2' Flash AWR12xx Firmware. Note this is one time operation and need not be done unless you plan to upgrade to a different AWR12 firmware.

| [IPU1-0] | AWR12XX Flash Programming Menu |
|----------|--------------------------------|
| [IPU1-0] |                                |
| [IPU1-0] |                                |
| [IPU1-0] | 1: Erase AWR12xx Flash.        |
| [IPU1-0] |                                |
| [IPU1-0] | 2: Flash AWR12xx Firmware.     |
| [IPU1-0] |                                |
| [IPU1-0] | x: Exit                        |

Wait for the flashing to complete. This may take over 2-3 mins:

| [IPU1-0] | 34.812755 s: |                                                |
|----------|--------------|------------------------------------------------|
| [IPU1-0] | 34.812785 s: | CHAINS: Started erasing the AWR12 flash memory |
| [IPU1-0] | 36.139083 s: | AWR12XX: ES1.0 Device detected!!               |
| [IPU1-0] | 49.296895 s: | CHAINS: Erasing AWR12 flash memory completed.  |
| [IPU1-0] | 49.296986 s: | CHAINS: Started flashing the AWR12 firmware    |
| [IPU1-0] | 49.297078 s: | AWR12XX: Flashing BSS                          |
| [IPU1-0] | 95.136033 s: | AWR12XX: Flashing BSS finished.                |
| [IPU1-0] | 95.136125 s: | AWR12XX: Flashing MSS                          |

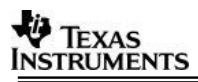

| [IPU1-0] | 117.495180 s: | AWR12XX: Flashing MSS finished.               |
|----------|---------------|-----------------------------------------------|
| [IPU1-0] | 117.495272 s: | AWR12XX: Flashing Config                      |
| [IPU1-0] | 117.933660 s: | AWR12XX: Flashing Config finished.            |
| [IPU1-0] | 117.933752 s: | CHAINS: Finished flashing the AWR12 firmware. |
| [IPU1-0] | 117.933813 s: |                                               |

Exit out of the flashing menu and Select Usecase '4' for the usecase. You would see the print below:

| [IPU1-0] | 87.683279 s:                                               |
|----------|------------------------------------------------------------|
| [IPU1-0] | 87.683370 s: CHAINS: Init AWR12xx                          |
| [IPU1-0] | 87.683614 s: UTILS MCSPI: McSPI is configured in interrupt |
| mode!!   |                                                            |
| [IPU1-0] | 89.040627 s: AWR12XX: ES1.0 Device detected!!              |
| [IPU1-0] | 89.042670 s: AWR12XX: Version Master : X.X.X.X             |
| [IPU1-0] | 89.042762 s: AWR12XX: Version RF:X.X.X.X                   |
| [IPU1-0] | 89.042823 s: CHAINS: Config AWR12xx                        |
| [IPU1-0] | 89.042884 s:                                               |
| [IPU1-0] |                                                            |
| [IPU1-0] |                                                            |
| [IPU1-0] | Select Frame Configuration                                 |
| [IPU1-0] |                                                            |
| [IPU1-0] |                                                            |
| [IPU1-0] | 1: Normal Frame                                            |
| [IPU1-0] | 2: Advanced Frame                                          |

Select '1' for normal frame configuration or '2' for the advanced frame.

| [IPU1-0] | Select Network Mode, |
|----------|----------------------|
| [IPU1-0] |                      |
| [IPU1-0] | 1: TFDTP             |
| [IPU1-0] | 2: TCP/IP            |
| [IPU1-0] |                      |
| [IPU1-0] | Enter Choice:        |

Select TFDTP or TCP/IP for the network transmit of the Object Detection output.

Once the usecase starts running you can use the following menu options to interact with the usecase:

| [IPUI-0] |                                  |
|----------|----------------------------------|
| [IPU1-0] | Chains Run-time Menu             |
| [IPU1-0] |                                  |
| [IPU1-0] |                                  |
| [IPU1-0] | 0: Stop Chain                    |
| [IPU1-0] |                                  |
| [IPU1-0] | c: Read-back and Check AR params |
| [IPU1-0] |                                  |
| [IPU1-0] | Change display:                  |
| [IPU1-0] | 1: Profile 0                     |
| [IPU1-0] | 2: Profile 1                     |
| [IPU1-0] | 3: Profile 2                     |
| [IPU1-0] | 4: Profile 3                     |
| [IPU1-0] |                                  |
| [IPU1-0] | d: Dynamically change slope      |
| [IPU1-0] |                                  |
| [IPU1-0] | p: Print Performance Statistics  |

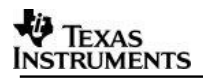

First use 'p' to check the capture FPS is as expected (15 FPS for normal frame), (15 FPS for advanced frame).

Use 'c' to check if the AWR12 parameters are applied as expected. Note this works only for AWR12 ES2.0 samples.

```
[IPU1-0] 116194.933233 s: CHAINS: Parameters have matched with programmed!!
```

Use 'd' to dynamically change the Profile parameter slope:

| [IPOI-0] |               |    |         |                                  |
|----------|---------------|----|---------|----------------------------------|
| [IPU1-0] | 115768.469438 | s: | CHAINS: | AWR12xx Stopping Radar Sensor    |
| [IPU1-0] | 115768.471542 | s: | CHAINS: | AWR12xx Radar Stopped            |
| [IPU1-0] | 115768.503965 | s: | CHAINS: | Reconfiguring Parameters         |
| [IPU1-0] | 115768.508113 | s: | CHAINS: | Reconfigured Parameters          |
| [IPU1-0] | 115768.508296 | s: | CHAINS: | AWR12xx Re-starting Radar Sensor |
| [IPU1-0] | 115768.512017 | s: | CHAINS: | AWR12xx Radar Started            |
| [IPU1-0] | 115768.512078 | s: |         |                                  |

In order to see the output from the network, in the PC command prompt type:

| For                                                                                                    | TFDTP  | :          | network | rx                                                                                                    | host | ip | <pc< th=""><th>ipaddr&gt;</th><th>target</th><th>ip</th><th><board< th=""><th>ipaddr&gt;</th><th></th></board<></th></pc<>      | ipaddr> | target | ip | <board< th=""><th>ipaddr&gt;</th><th></th></board<>      | ipaddr> |       |
|----------------------------------------------------------------------------------------------------|--------|------------|---------|----------------------------------------------------------------------------------------------------|------|----|----------------------------------------------------------------------------------------------------|---------|--------|----|----------------------------------------------------------|---------|-------|
| use                                                                                                    | tfdtp  |            | files   | <fi< th=""><th>le&gt;</th><th></th><th></th><th></th><th></th><th></th><th></th><th></th><th></th></fi<> | le>  |    |                                                                                                    |         |        |    |                                                          |         |       |
| For                                                                                                    | TCP/IP | <b>'</b> : | network | rx                                                                                                    | host | ip | <pc< th=""><th>ipaddr&gt;</th><th>target</th><th>ip</th><th><board< th=""><th>ipaddr&gt;</th><th>files</th></board<></th></pc<> | ipaddr> | target | ip | <board< th=""><th>ipaddr&gt;</th><th>files</th></board<> | ipaddr> | files |
| <fi< th=""><th>le&gt;</th><th></th><th></th><th></th><th></th><th></th><th></th><th></th><th></th><th></th><th></th><th></th><th></th></fi<> | le>    |            |         |                                                                                                    |      |    |                                                                                                    |         |        |    |                                                          |         |       |

This will save an RGB 565 image each of size 1920x1080. You can use an RGB viewer to visualize the output.

#### 3.9.1.4 Null Source (SD/Network) Input + Radar FFT (EVE1) + Null (SD/Network)

## **Note:** This usecase doesn't require AWR12xx Hardware and any board Modification When using SD card, the card needs to be in FAT32 file system

Input Clips can be found at vision\_sdk/apps/src/rtos/radar/src/usecases/radar\_read\_fft\_write/Input\_512x128\_4Rx\_1Tx \_1TS\_10Frm.bin Details regarding this input file are captured in vision\_sdk/apps/src/rtos/radar/src/usecases/radar\_read\_fft\_write/Input\_512x128\_4Rx\_1Tx \_1TS\_10Frm\_cfg.txt This usecase does file read and write from either network or SD Card.

The user can select the mode of operation at run time using the following Menu option:

**Note:** On TDA3x EVM Network and FATFS cannot be enabled at the same time. At compile time you can select one of the two. Ensure your choice is consistent with the build time option. On TDA2xx EVM there is no compile time restriction. You can choose the option at run time.

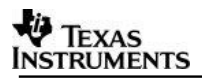

#### Enter Choice:

Once the mode has been selected, based on the selection the source and destination of the FFT processing would be derived either from network or SD card.

## 3.9.1.4.1 SD Card

If SD Card is selected, ensure that the file Input\_512x128\_4Rx\_1Tx\_1TS\_10Frm.bin is present on the SD Card.

The following Menu option is then displayed.

For further SD File read and write options Enter 'f':

| [IPU1-0] | === |       |       |      |      |
|----------|-----|-------|-------|------|------|
| [IPU1-0] | FI  | LE IO | Run-t | ime  | Menu |
| [IPU1-0] | === |       | ===== |      |      |
| [IPU1-0] |     |       |       |      |      |
| [IPU1-0] | a:  | Write | Star  | ît   |      |
| [IPU1-0] | b:  | Write | Paus  | se   |      |
| [IPU1-0] | с:  | Write | Resu  | ıme  |      |
| [IPU1-0] | d:  | Write | Stop  | )    |      |
| [TPU1-0] | e:  | Write | One   | Frar | ne   |

Select the desired write option. File write will create a file in sd card.

## 3.9.1.4.2 Network

If the network option is selected, based on the compile options if the NSP\_TFDTP\_INCLUDE = yes, the following menu is displayed.

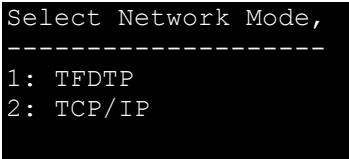

Enter Choice:

Enter the choice of TFDTP or TCP/IP. On the PC side run the following applications for TCP/IP:

| CONSOLE 1:                                 |                       |         |                 |       |
|--------------------------------------------|-----------------------|---------|-----------------|-------|
| <pre>vision_sdk/apps/tools/network_t</pre> | cools/bin>            |         |                 |       |
| <pre>network_rx.exetarget_ip</pre>         | <board_ip></board_ip> | host_ip | <pc_ip></pc_ip> | files |
| /output_file.bin                           |                       |         |                 |       |

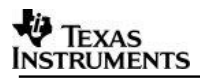

CONSOLE 2:

vision\_sdk/apps/tools/network\_tools/bin>
network\_rx.exe --target\_ip <BOARD\_IP> --host\_ip <PC\_IP> --files <Install
Path>/
vision\_sdk/apps/src/rtos/radar/src/usecases/radar\_read\_fft\_write/Input\_512x12
8\_4Rx\_1Tx\_1TS\_10Frm.bin

On the PC side run the following applications for **TFDFTP**:

| CONSOLE 1:                                                      |                 |             |        |
|-----------------------------------------------------------------|-----------------|-------------|--------|
| <pre>vision_sdk/apps/tools/network_tools/bin &gt;</pre>         |                 |             |        |
| <pre>network_rx.exetarget_ip <board_ip>host_ip</board_ip></pre> | <pc_ip></pc_ip> | usetfdtp    | files  |
| /output_file.bin                                                |                 |             |        |
|                                                                 |                 |             |        |
| CONSOLE 2:                                                      |                 |             |        |
| <pre>vision_sdk/apps/tools/network_tools/bin &gt;</pre>         |                 |             |        |
| <pre>network_rx.exetarget_ip <board_ip>host_ip</board_ip></pre> | <pc_ip></pc_ip> | usetfdtp    | files  |
| <install< td=""><td></td><td></td><td>Path&gt;/</td></install<> |                 |             | Path>/ |
| vision sdk/apps/src/rtos/radar/src/usecases/radar               | read fft        | write/Input | 512x12 |
|                                                                 |                 |             |        |

For both SD Card and network, the display shows the output on FFT Heat Map layout for the input.

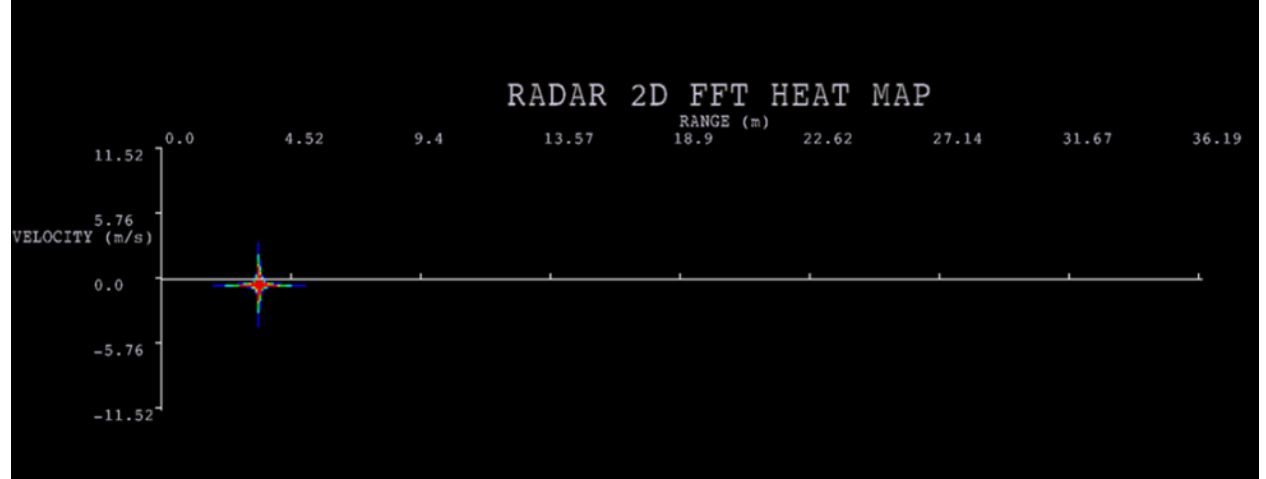

## 3.9.1.5 Satellite Radar (Single AWR1243) Capture + Radar FFT (EVE1) + DSP (FFT Heat Map) + Display (TDA3xx Only)

This usecase is used to capture from AWR12 hardware Radar FFT Algo on EVE, Radar DrawFFTHeatMap on DSP and Display.

Connect the AWR1243 satellite radar module to RVP-TDA3x VIN4 as per Chapter 2.3.3 in this guide.

Select the usecase 7 (RADAR Use cases) in usecase menu

Output is as shown similar to below based on the objects placed in-front of the radar and the current radar parameters. The maximum range and velocity vary based on the radar parameters.

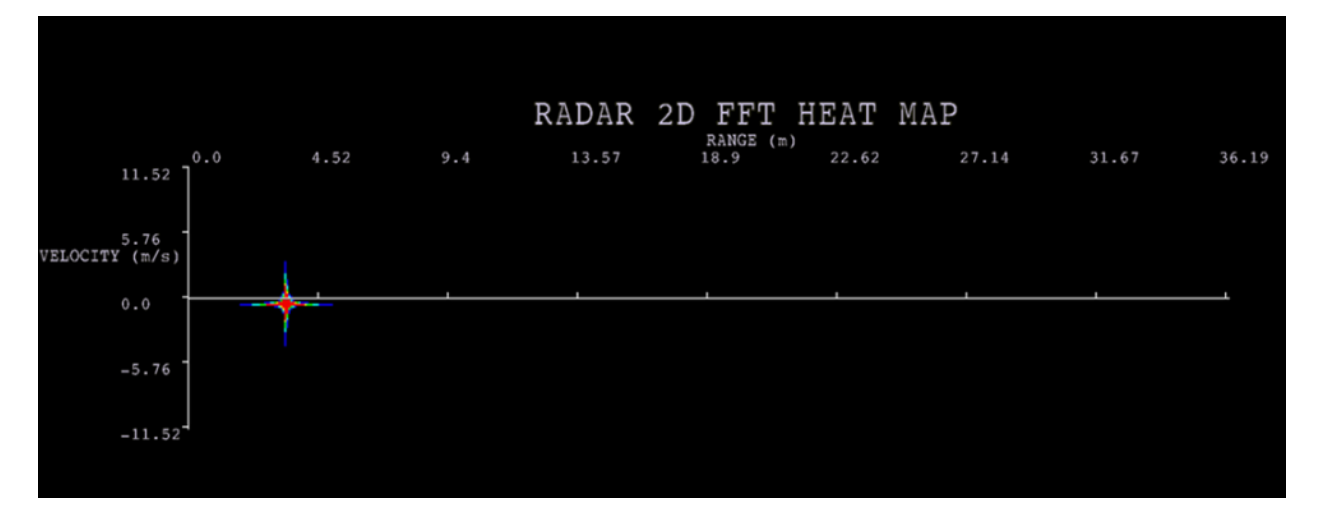

Note: Intensity of detected object may vary depending on draw parameters and actual object reflection (Maximum Range and velocity and resolution subject to change)

## 4 Frequently Asked Questions

| Q. Always see the error as sd card read error please retry                                                                                                    |
|----------------------------------------------------------------------------------------------------|
| SD card must be in FAT32 format and SD card is not accessible if HW modification done for radar setup.                                                                                                    |
| Q. While building SBL, path not found errors appear will this be an issue ?                                                                                                    |
| This can be ignored as the following are not used for SBL build                                                                                                    |
| Q. While building we find error as file not present, when checked the file is present at the location is there something to be set?                                                                                                    |
| If the folder depth increases then windows cmd prompt fails with error cannot find file even in file is present in mentioned path, this is because of windows 8191 char limitation. Refer https://support.microsoft.com/en-in/kb/830473 |
| Q. We see build error as                                                                                                    |
| Interrupt/Exception caught (code = xxxxxxx, addr = xxxxxxxx)                                                                                                    |
| This is because the gmake/make path is wrong. Set xpc_path as mentioned above and retry                                                                                                    |
| Q. I get the following warnings while building:                                                                                                    |
| <pre>vision_sdk/apps/configs/autorules_footer_cfg.mk:78: ipc_PATH does not exist! ()</pre>                                                                                                    |
| vision_sdk/apps/configs/autorules_footer_cfg.mk:78:            avbtp_PATH does not<br>exist! (ti components/networking/avbtp 0 10 00 00)                                                                                                |
| vision_sdk/apps/configs/autorules_footer_cfg.mk:78: hdvicplib_PATH does                                                                                                    |
| not<br>(ti components/codecs/ivabd bdwicp20api 01 00 00 23 production)                                                                                                    |
| vision sdk/apps/configs/autorules footer cfg.mk:78: jpegvdec PATH does                                                                                                    |
| not exist! (ti_components/codecs/ivahd_jpegvdec_01_00_13_01_production)                                                                                                    |
| Toron_bar, apportentings/ autorates_rooter_erg.mk. /ojpegvene_iAin ades                                                                                                    |

| not exist! (ti_components/codecs/ivahd_jpegvenc_01_00_16_01_production        | on)  |
|-------------------------------------------------------------------------------|------|
| <pre>vision_sdk/apps/configs/autorules_footer_cfg.mk:78: vlib_PATH does</pre> | not  |
| <pre>exist! (ti_components/algorithms/vlib_c66x_3_3_0_3)</pre>                |      |
| <pre>vision_sdk/apps/configs/autorules_footer_cfg.mk:78: fc_PATH does</pre>   | not  |
| <pre>exist! (ti_components/codecs/framework_components_3_40_02_07)</pre>      |      |
| This is harmless. These are optional components which are not used by Proces  | ssor |
| SDK Radar.                                                                    |      |

Also refer VisionSDK\_FAQs.pdf

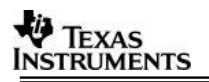

## 5 Revision History

| Version | Date                       | <b>Revision History</b>          |
|---------|----------------------------|----------------------------------|
| 1.0     | 29 <sup>th</sup> Sept 2016 | Initial Version                  |
| 1.1     | 30 <sup>th</sup> Sept 2016 | Addressed Review comments        |
| 1.2     | 26 <sup>th</sup> Oct 2016  | Updates for Release 2.11         |
| 1.3     | 30 <sup>th</sup> Jan 2017  | Updates for Release 2.12         |
| 1.4     | 26 <sup>th</sup> June 2017 | Updates for Release 3.00         |
| 1.5     | 28 <sup>th</sup> June 2017 | Updated linux installation steps |
| 1.6     | 14 <sup>th</sup> Oct 2017  | Updates for Release 3.01         |
| 1.7     | 20 <sup>th</sup> Dec 2017  | Updates for Release 3.02         |
| 1.8     | 4 <sup>th</sup> April 2018 | Updates for Release 3.03         |

««« § »»»